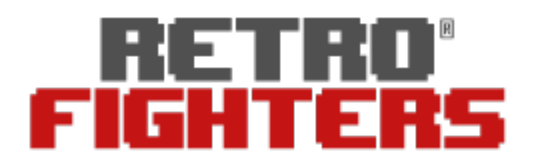

# D6 Dreamcast

### Wireless 6-Button Controller For Dreamcast, Switch, and PC

#### **BE CAREFUL** TO NOT MIX UP THE BXW FILES, ONE IS FOR THE GAMEPAD AND ONE IS FOR THE USB RECEIVER

### D6 Gamepad Firmware Upgrade Instructions

- 1. Press and hold the Back/Reset button until all four LEDs light up.
- 2. While holding the controller, press Triangle + Start simultaneously. Only the top LED will remain lit—this indicates the controller is now in upgrade mode.
- 3. Launch the Firmware Update Program on your PC.
- 4. In the program, click the small button on the right with the three dots (...).
- 5. Locate and select the firmware file labeled "D60-20250612-gamepad-v2" (.BXW), then click Open.
- 6. From the dropdown menu, select Device.
- 7. Click Download to begin the update process.
- 8. Once the upgrade is complete, the gamepad is ready for use.

## D6 USB Dongle Firmware Upgrade Instructions

- 1. Press and hold the button on the USB dongle, then plug it into your PC. Keep holding the button until the LED turns off.
- 2. Launch the Firmware Update Program on your PC.
- 3. In the program, click the small button on the right with the three dots (...).
- 4. Locate and select the firmware file labeled "D60-USB-20260612" (.BXW), then click Open.
- 5. From the dropdown menu, select Device.
- 6. Click Download to begin the update process.
- 7. Once the upgrade is complete, the USB dongle is ready to use.

If you need further help, please reach out to <a href="mailto:support@retrofighters.com">support@retrofighters.com</a>.

retrofighters.com